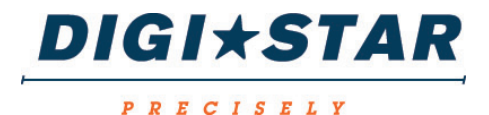

# ST3400

## **Operators Manual**

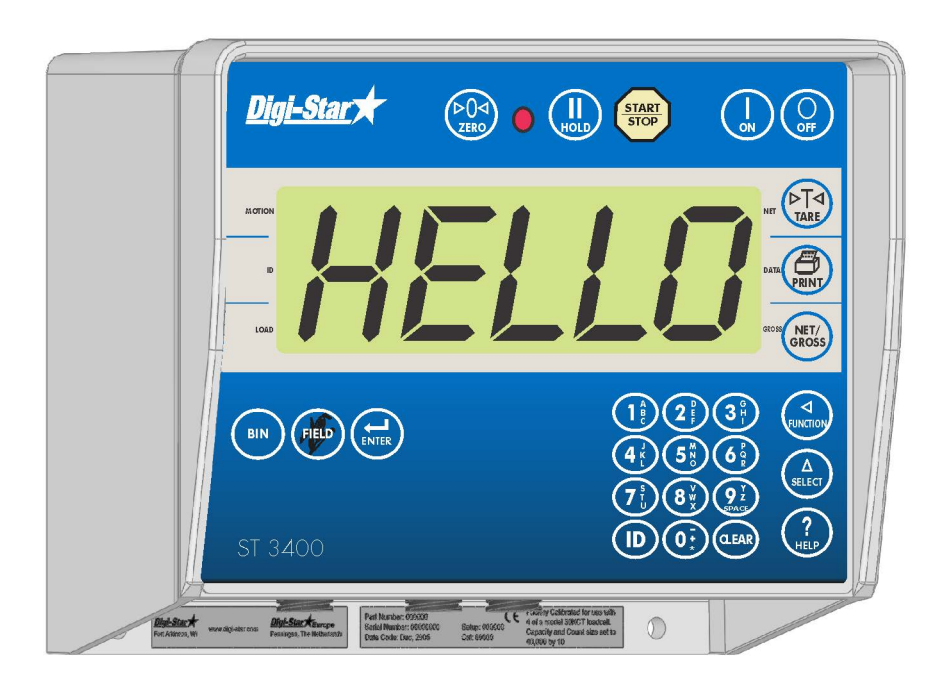

#### DIGI\*STAR

Ft. Atkinson, Wisconsin USA

#### DIGI\*STAR

Pannigen, The Netherlands www.digi-star.com

## **Table of Contents**

| TECHNICAL SPECIFICATIONS                     | 1  |
|----------------------------------------------|----|
| SAFETY DURING USE                            | 2  |
| Cleaning                                     | 2  |
| Moving Seed Tender                           | 2  |
| Charging Battery and Welding                 | 2  |
| INDICATOR OVERVIEW                           | 3  |
| Standard Connector                           | 4  |
| EZ Mate Connector, Optional                  | 5  |
| Crown Connector, Optional                    | 5  |
| Basic Definitions                            | 5  |
| GENERAL OPERATION                            | 6  |
| Turn on Indicator                            | 6  |
| Zero Balance Indicator                       | 6  |
| Tare and Net/Gross                           | 6  |
| Automatic Scale Mode                         | 8  |
| Manual Mode                                  | 9  |
| Print Key                                    | 9  |
| DETAILED OPERATION                           | 10 |
| Using BIN Function                           | 10 |
| Using the M+, RM and CM Options              | 13 |
| To Clear Memory                              | 15 |
| Printing Weight from Memory                  | 15 |
| AUTOMATIC MODE SEED DISPENSING METHODS       | 16 |
| Seed Dispensing Options                      | 16 |
| ADVANCED COMMANDS                            | 18 |
| Preset                                       | 18 |
| Clear Preset                                 | 18 |
| Preload A Tare Value                         | 18 |
| SYSTEM SETUP                                 | 19 |
| Number of Bins, BINNUM 132                   | 19 |
| Tolerance, TOLER 442                         | 19 |
| Calculating Auger Tolerance                  | 19 |
| COMMONLY USED DIRECT ACCESS NUMBERS (D.A.N.) | 20 |
| Pre-Alarm (P-ALM)                            | 20 |
| Number of Bins (BINNUM)                      | 20 |
| Tolerance (TOLER)                            | 21 |
| Save Battery (AUTOFF)                        | 21 |
| OTHER FUNCTIONS                              | 22 |
| Hold                                         | 22 |
| Using Dimmer Option                          | 22 |
| Field                                        | 22 |
| Function and Select Keys                     | 23 |
| MENUS AND ACCESS NUMBERS                     | 24 |
| Access To Menus                              | 24 |
| MENUS AND CALIBRATION                        | 25 |
| Change Setup And Calibration Numbers         | 29 |
| INSTALLATION                                 | 30 |
| Indicator Mounting                           | 30 |
| Cable Connection                             | 32 |

| Auger Control Wiring                             | 32 |
|--------------------------------------------------|----|
| Bottom Panel Cable Connections                   | 33 |
| Connect Load Cells to J-Box (Standard Indicator) | 34 |
| Load Cell Direction                              | 34 |
| OPTIONAL EQUIPMENT                               | 35 |
| Transmitter/Receiver                             | 35 |
| Data Transfer Options                            | 35 |
| Printer                                          | 35 |
| TROUBLESHOOTING                                  | 36 |
| QUICK REFERENCE                                  | 38 |
| MANUAL – Manual Mode                             | 38 |
| AUTO – Automatic Scale Mode                      | 38 |
| Auger Tolerance                                  | 38 |
| Setting and Clearing BIN Weights                 | 38 |
| QUICK REFERENCE                                  | 42 |
| MANUAL – Manual Mode                             | 42 |
| AUTO – Automatic Scale Mode                      | 42 |
| Auger Tolerance                                  | 42 |
| Setting and Clearing BIN Weights                 | 42 |

All rights reserved. Reproduction of any part of this manual in any form whatsoever without Digi-Star's express written permission is forbidden. The contents of this manual are subject to change without notice. All efforts have been made to assure the accuracy of the contents of this manual. However, should any errors be detected, Digi-Star would greatly appreciate being informed of them. The above notwithstanding, Digi-Star can assume no responsibility for errors in this manual or their consequence.

© Copyright! 2012 Digi-Star, Fort Atkinson (U.S.A.).

**Technical Specifications** 

## **TECHNICAL SPECIFICATIONS**

#### SIZE

10.25" long x 8.0" high x 4" wide (260mm x 190mm DISPLAY RESOLUTION

#### WEIGHT

4.5 lbs (2.04 Kg)

#### HELP MESSAGES

Context sensitive help messages in 10 languages Long messages are scrolled

#### TRANSDUCER EXCITATION

8 volts D.C. Nominal Capable of driving ten 350 Ohms transducers Short circuit proof

#### ATC

Auto Temperature Compensation of the internal circuitry for high accuracy weighing measurements

#### TRANSDUCER SIGNAL

Compatible with transducers having full scale indicator transfer characteristics greater than 0.25 mv/v

#### "AUTO RANGE"

(Selectable) To increase display counts at weight values of 300 and 600 display counts.

#### CONNECTOR

AMP plastic weather resistant circular connector. Gold contacts.

#### POWER REQUIREMENTS

10.5 to 16.0 V.D.C. 160 mA nominal with four 350Ω L.C.

SET UP AND CALIBRATION Via front panel

GROSS RANGE 999,999 max.display

LOW BATTERY WARNING Enabled at 10.5V nominal

#### POUND/KILOGRAM Selectable

DISPLAY STD EZ 6 Digit LCD 1.0. high EZ VIEW6 Digit LCD 1.7" high

.01, .02, .05, .1, .2, .5, 1, 2, 5, 10, 20, 50, 100

DISPLAY UPDATE RATE Selectable: 1, 2, 3, 4 times/sec.

MAX. DISPLAY RESOLUTION

Adjustable to 40,000 counts max.

#### ZERO TRACKING

Selectable, On/Off

#### SPAN ACCURACY

±(.1% + .005%/ °F) or (.1% + 0.009% °C) full scale ± 1 output count

#### MOTION DETECTION

Selectable, On/Off

#### ZERO ACCURACY

(.005%/ °F.) or (0.009% °C) full scale ±1 output count for 0.5 mv/v transducer

#### ENVIRONMENTAL ENCLOSURE

IP65. IEC 529

#### WEIGH ALGORITHM

4 internally selectable digital filters to optimize performance (General, Slow, Fast and Lock-on)

#### HOLD MODE

Used in mobile applications to stabilize displayed weight while moving the scale

NON-VOLATILE MEMORY **FEPROM** for balance

OPERATING TEMP -29°C to 60°C -20°F to 140°F

REMOTE INPUTS Sense Auger / Conveyor Start

RELAY OUTPUT 10A, Internal Fuse

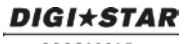

## SAFETY DURING USE

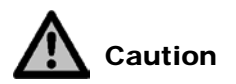

#### Cleaning

Do not use running water (high pressure cleaners, hoses) to clean the indicator.

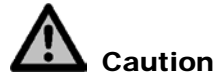

### **Moving Seed Tender**

An accidental button press may activate the auger. The scale should be turned off or in "HOLD" mode and the manufacturer's controls turned off or disengaged when moving, transporting or maintaining the seed tender.

#### **Charging Battery and Welding**

Disconnect all cables from the weighing indicator before charging the battery or welding on the machine. If cables are left connected, the weighing indicator and connected load cells could be damaged.

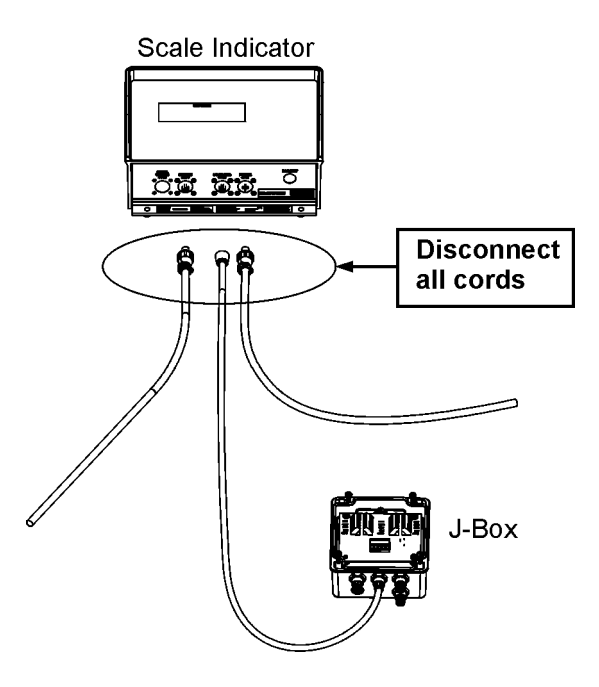

## INDICATOR OVERVIEW

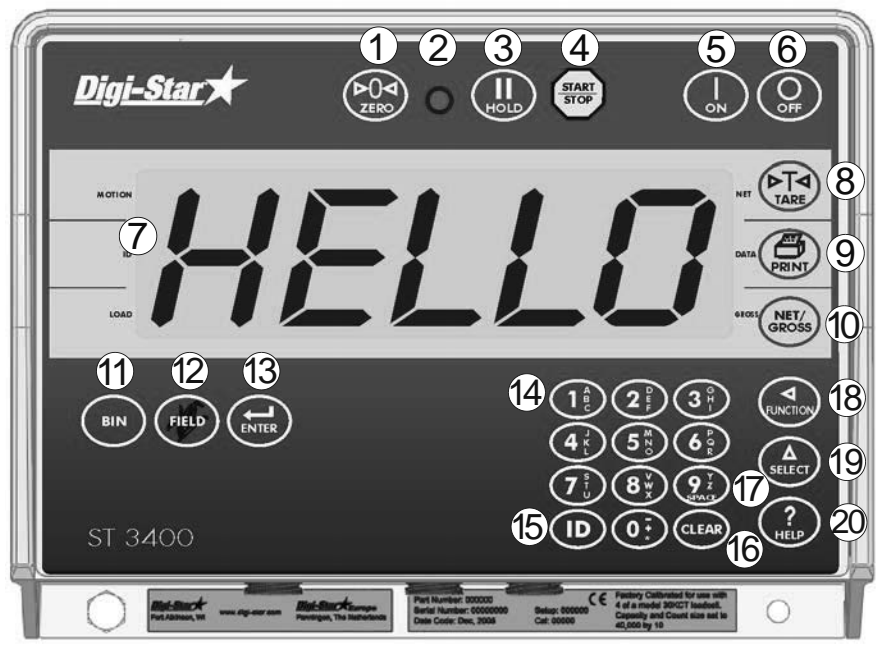

**Note:** See page 30-34 for installation instructions.

- 1  $\left( \begin{array}{c} \varphi \\ z_{\text{EFO}} \end{array} \right)$  press and hold for 3 seconds to zero balance.
- Pre-Alarm Light starts flashing and alarm sounds when weight is within preset limit. See page 20.
- (3)  $(\prod_{H \circ LD})$  holds displayed weight when moving machine.
- $(4) \quad (\text{START} \\ \text{STOP} \text{see page 16.}$
- (5)  $(I_{on})$  turns indicator on. Pressing while on will run self test.
- $\bigcirc$   $\bigcirc$  turns indicator off.
- O <u>Display Window</u> displays current actions.
- 8  $( \stackrel{\blacktriangleright}{}_{Tare})$  temporary zero (Net mode).
- 9 (PRINT) records to memory or prints displayed weight.
- 10  $\binom{\text{NET}}{\text{eross}}$  toggles between Net and Gross weights.

- (1) (BIN) selects bins in memory, program bins.
- (2) (FIELD) enter field name to print.

DIGI\*STAR

- (13)  $(\underset{\text{ENTER}}{\longleftarrow})$  accepts change or proceeds to next item.
- 4 <u>Keypad</u> input numbers or letters as required.
- (15) (10) used to enter label numbers for weight value to be displayed and printed.
- (6 (LEAR) clear current command.
- $\overline{D} \quad \left( \begin{array}{c} \mathbf{y}_{x} \\ \mathbf{y}_{x} \\ \mathbf{x} \end{array} \right) add space in command.$
- 18  $\begin{pmatrix} \triangleleft \\ ( \mathsf{NUNCTION} \end{pmatrix}$  performs tasks displayed by select.
- 19  $\begin{pmatrix} \Delta \\ \text{select} \end{pmatrix}$  displays additional tasks.
- (?) = (?) view for additional information.

#### Standard Connector

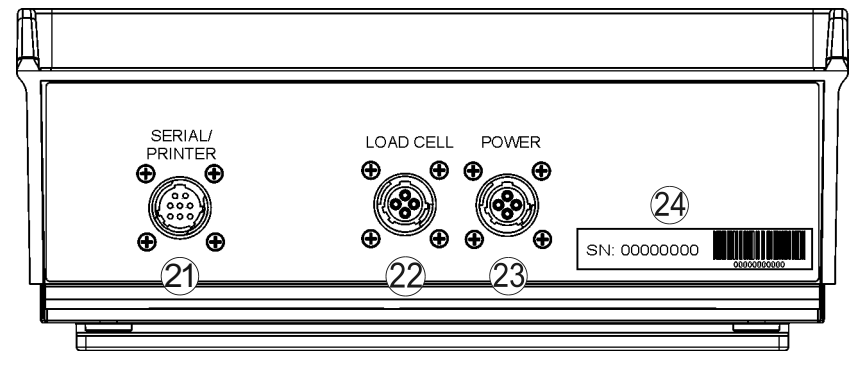

- 2 <u>Serial/Printer Port</u> communicate with computer and other digital input/output devices.
- 22 <u>Load Cell Port</u> for J-Box cord (Standard Connector) or individual load cells (EZ Mate and Crown Connectors).
- <sup>23</sup> <u>Power Port</u> for control box with cord.
- <sup>24</sup> Serial Number Plate Serial Number of indicator.

### EZ Mate Connector, Optional

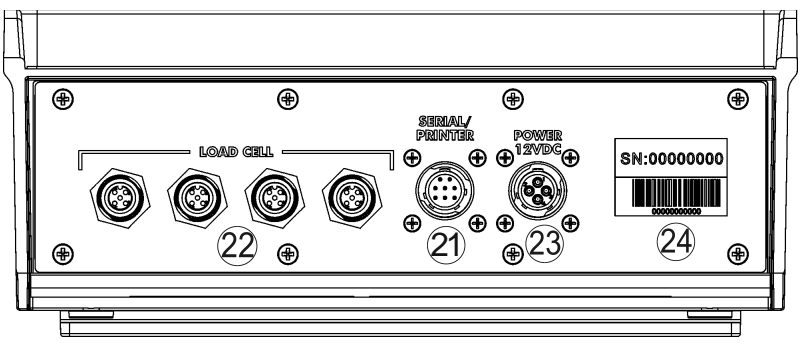

**Crown Connector, Optional** 

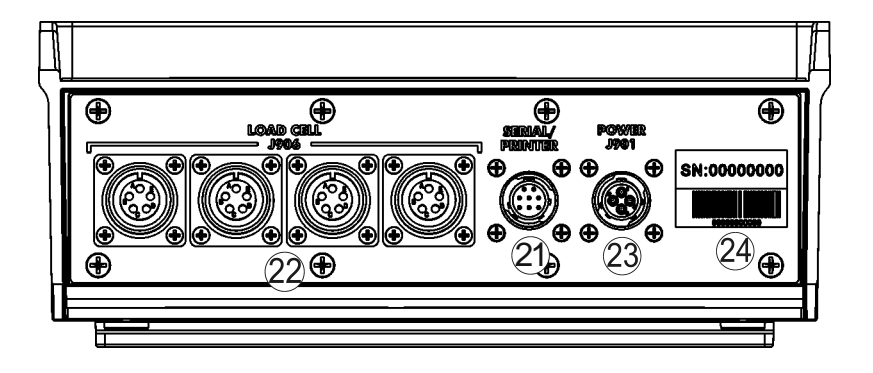

#### **Basic Definitions**

Preset: Enter seed amount to send to planter.

**Direct Access Numbers (D.A.N.):** Three-digit number used to access Menus.

Menu: View menus 1,2,3,4 and calibrate. See page 24.

Setup: Change setup and calibration numbers. See page 29.

**M+:** Adding weight to weight memory.

RM: Recall weight memory.

**CM:** Clear weight memory.

MS: Memory Store, overwrites memory.

Dimmer: High/Low backlight control. Toggle between high/low using

Help: Explains operation of select and function key.

Total: Displays total of BIN weights when BINNUM is active.

### GENERAL OPERATION Turn on Indicator

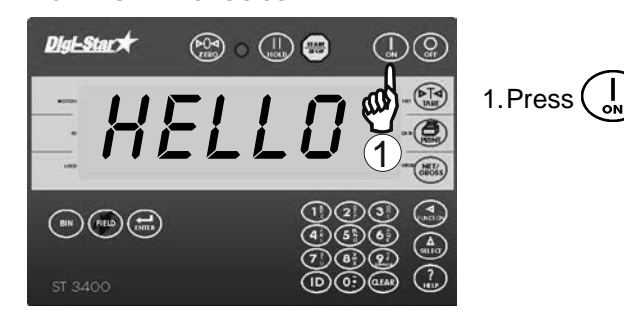

### Zero Balance Indicator

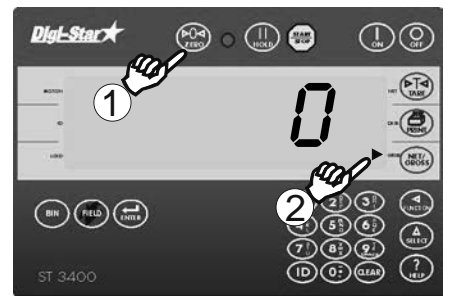

- 1. Press and hold  $\begin{pmatrix} \flat 0 \triangleleft \\ z \epsilon r \end{pmatrix}$  for 3 seconds to zero balance indicator.
- 2. Indicator ready to weigh when flashing arrow points to GROSS.

### Tare and Net/Gross

Tare is a temporary zero (Net Weight) to display total weight (Gross Weight) Press (NETS).

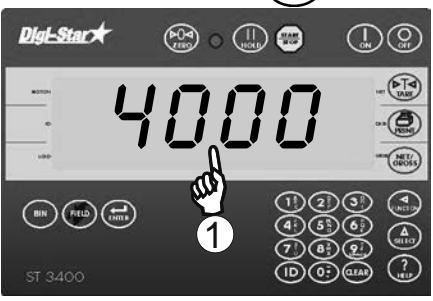

1. Starting weight displayed. Example: 4000

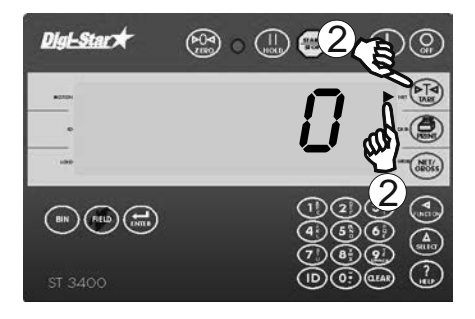

😂 o 🋄 😕

3 300

AT4

DIGI\*STAR

Digi-Star 🖈

2. Press (PTA) to set weight to zero. Flashing arrow points to NET.

3. Add more weight. Example: 300

- Diglessing +
   Provide 1
   Provide 1
   Provide 1
   Provide 1
   Provide 1
   Provide 1
   Provide 1
   Provide 1
   Provide 1
   Provide 1
   Provide 1
   Provide 1
   Provide 1
   Provide 1
   Provide 1
   Provide 1
   Provide 1
   Provide 1
   Provide 1
   Provide 1
   Provide 1
   Provide 1
   Provide 1
   Provide 1
   Provide 1
   Provide 1
   Provide 1
   Provide 1
   Provide 1
   Provide 1
   Provide 1
   Provide 1
   Provide 1
   Provide 1
   Provide 1
   Provide 1
   Provide 1
   Provide 1
   Provide 1
   Provide 1
   Provide 1
   Provide 1
   Provide 1
   Provide 1
   Provide 1
   Provide 1
   Provide 1
   Provide 1
   Provide 1
   Provide 1
   Provide 1
   Provide 1
   Provide 1
   Provide 1
   Provide 1
   Provide 1
   Provide 1
   Provide 1
   Provide 1
   Provide 1
   Provide 1
   Provide 1
   Provide 1
   Provide 1
   Provide 1
   Provide 1
   Provide 1
   Provide 1
   Provide 1
   Provide 1
   Provide 1
   Provide 1
   Provide 1
   Provide 1
   Provide 1
   Provide 1
   Provide 1
   Provide 1
   Provide 1
   Provide 1</t
- 4. Press (NET/SROSS) to show GROSS weight of starting weight of 4000 pounds plus added 300 pounds. Flashing arrow points GROSS.

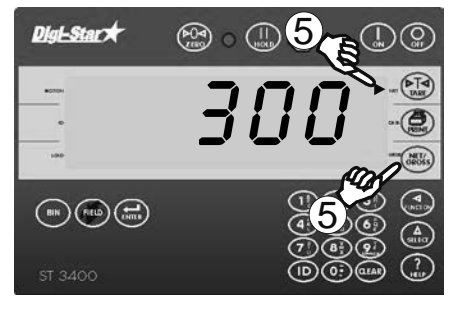

5. Press (Ross). 300 pounds displayed flashing arrow points NET.

### Automatic Scale Mode

ST3400 Indicator Controls Shutoff

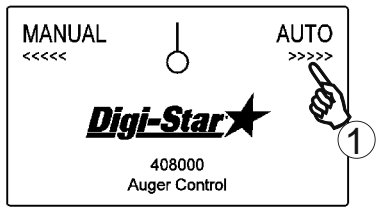

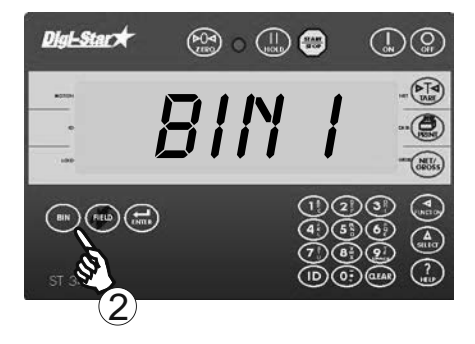

1. Verify control box switch is set to AUTO.

NOTE: Control box type may vary, standard control shown.

2. Press (BIN) until active seed tender bulk bin is selected.

**NOTE:** Bin function is disabled when *BINNUI* is set to OFF. See page 20 to enable BIN function.

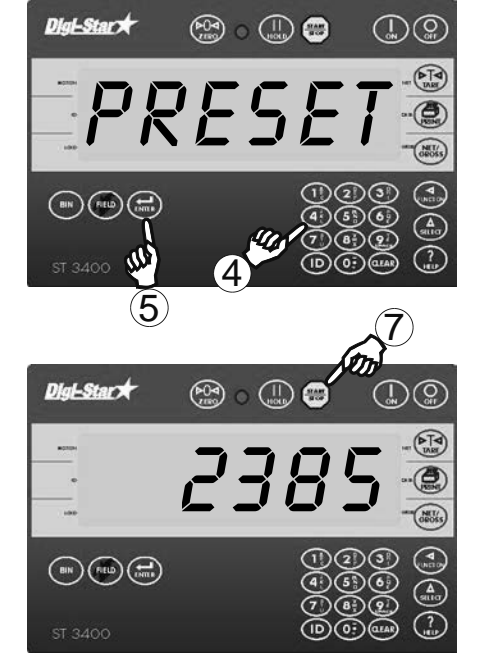

- 3. Determine seed weight to fill each planter hopper.
- 4. Use keypad to enter PRESET weight.
- 5. Press (INTER) to store. Display will show PRESET STORED.
- 6. Move seed tender chute to planter hopper.
- 7. Dispense seed to planter using method(s) from page 16.
- 8. Auger will turn off when reaching PRESET weight.
- 9. Repeat steps 6-8 until planter is filled.

PBECISELY

### Manual Mode

<u>Operator</u> controls seed dispensing; <u>Indicator</u> monitors weight

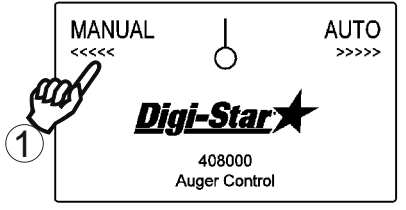

- 1. Verify control box switch is set to MANUAL.
- 2. Follow manufacturer's instructions to operate seed tender.
- 3. Operator controls seed dispensing and shutoff.

NOTE: Control box type may vary, standard control shown.

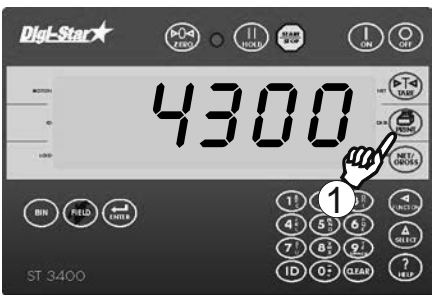

1. Press (FINT) to send data to printer or PC.

**NOTE:** Print format PRTST3 shown.

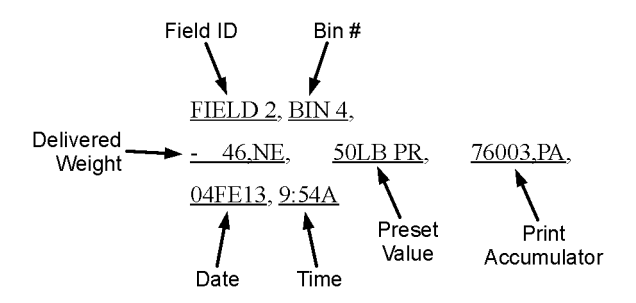

## Print Key

## **DETAILED OPERATION**

#### **Using BIN Function**

**NOTE:** BIN function is disabled when *BINNUI* is set to OFF. See page 20 to enable BIN function.

#### **Selecting Seed Tender Bin**

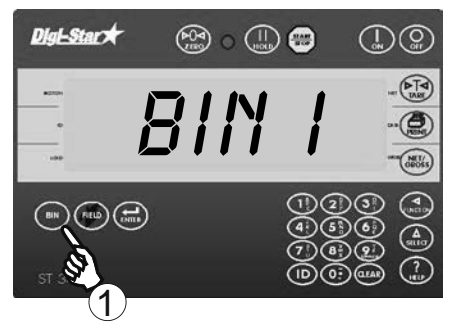

1. Press (BN) once to display active seed tender bin. The display will show BIN X for the active bin.

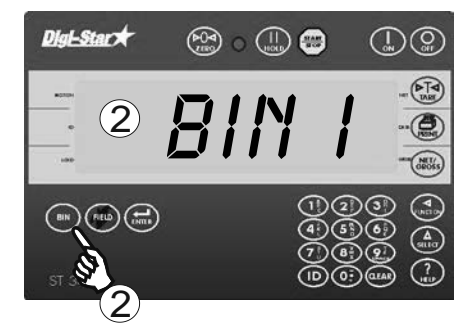

2. Press (BIN) until desired bin is displayed. The display will alternate from *BIN X* to bin weight.

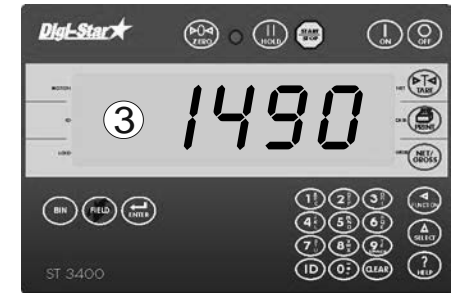

3. When a BIN is selected, only the selected BIN and TOTAL weight values change. The other BIN values do not change until selected.

#### Viewing TOTAL weight

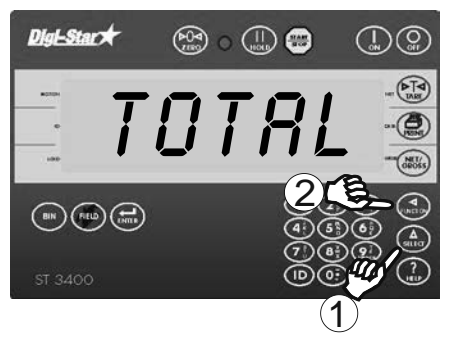

- 1. Repeatedly press (A steer) until *TOTRL* is displayed.
- 2. Press (Tuktion); total of BIN weights display for two seconds.

#### **Setting Seed Tender BIN Weights**

Assign known seed weight to BIN memory.

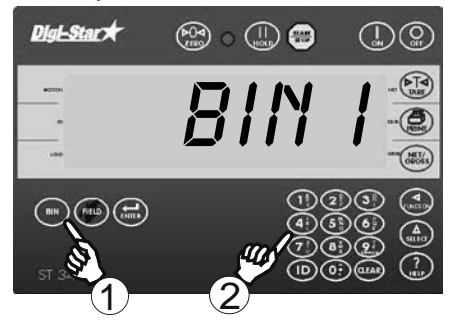

- 1. Press (BIN) until desired seed tender bin is displayed.
- 2. Enter BIN weight with keypad.

**NOTE:** BIN weight can be stored when *BINNUI*? set to OFF. No confirmation message is displayed.

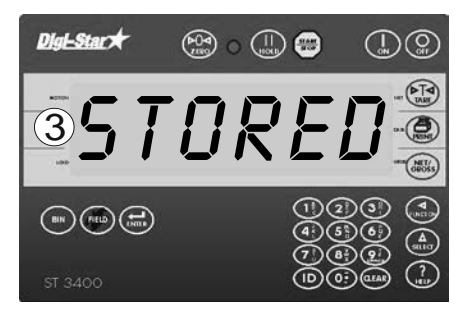

3. Press (BIN) to store. BIN X and STORED will be displayed.

**Example:** 1300 pounds is loaded into BIN 2. Press BIN until BIN 2 displays. Type in the weight, 1-3-0-0. Press BIN to store.

#### **Clearing BIN Weights**

Clears BIN memory before loading seed tender.

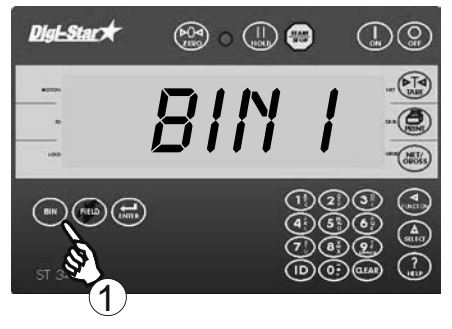

1. Press (BIN) until desired bin is displayed.

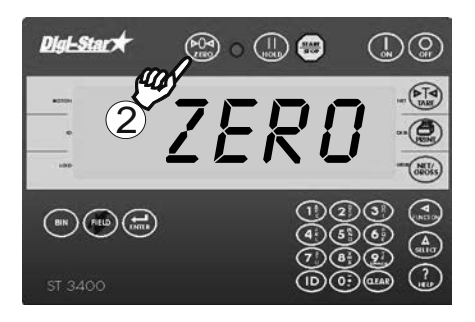

- 2. Press and hold (PO) to clear BIN weight.
- 3. Load seed into seed tender bin. Displayed weight is BIN seed weight.

# Using the M+, RM and CM Options

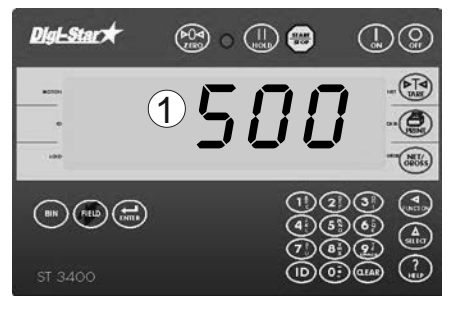

1.Add weight on scale. Example: 500 pounds

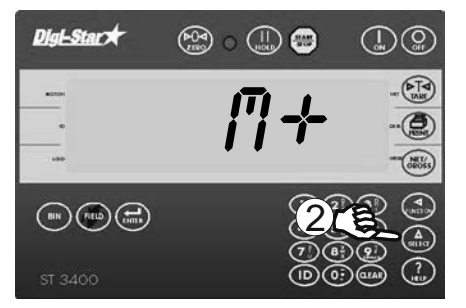

2. Repeatedly press  $\begin{pmatrix} \Delta \\ select \end{pmatrix}$  until  $l^{2}$  + is displayed.

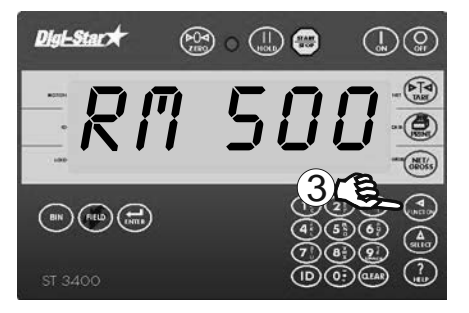

3. Press (, 500 pounds and RII briefly displayed. 500 pounds added to indicator memory and indicator in gross weight mode.

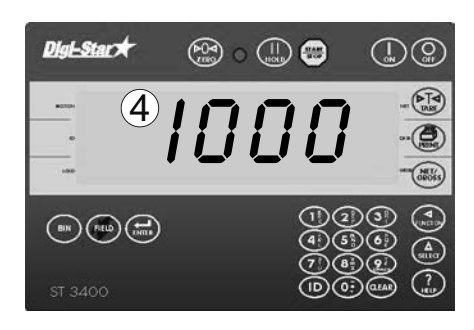

4. Put another weight on scale. Example: 1000 pounds

- Digitastart★
   Provide Comparison
   Image: Comparison
   Image: Comparison
   Image: Comparison
   Image: Comparison
   Image: Comparison
   Image: Comparison
   Image: Comparison
   Image: Comparison
   Image: Comparison
   Image: Comparison
   Image: Comparison
   Image: Comparison
   Image: Comparison
   Image: Comparison
   Image: Comparison
   Image: Comparison
   Image: Comparison
   Image: Comparison
   Image: Comparison
   Image: Comparison
   Image: Comparison
   Image: Comparison
   Image: Comparison
   Image: Comparison
   Image: Comparison
   Image: Comparison
   Image: Comparison
   Image: Comparison
   Image: Comparison
   Image: Comparison
   Image: Comparison
   Image: Comparison
   Image: Comparison
   Image: Comparison
   Image: Comparison
   Image: Comparison
   Image: Comparison
   Image: Comparison
   Image: Comparison
   Image: Comparison
   Image: Comparison
   Image: Comparison
   Image: Comparison
   Image: Comparison
   Image: Comparison
   Image: Comparison
   Image: Comparison
   Image: Comparison
   Image: Comparison
   Image: Comparison
   Image: Comparison
   Image: Comparison
   Image: Comparison
   Image: Comparison
   Image: Comparison
   Image: Comparison
   Image: Comparison
   Image: Comparison
   Image: Comparison
   Image
  - 5. Repeatedly press (A until I'+ is displayed.

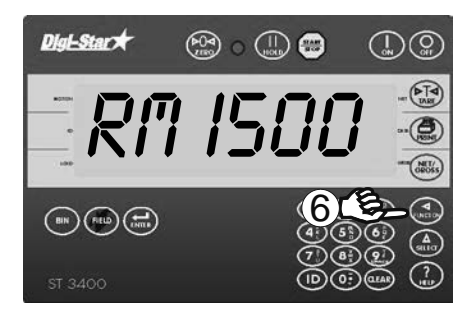

6. Press ( Indicator adds 1000 pounds to 500 pounds in memory and RII flashes.

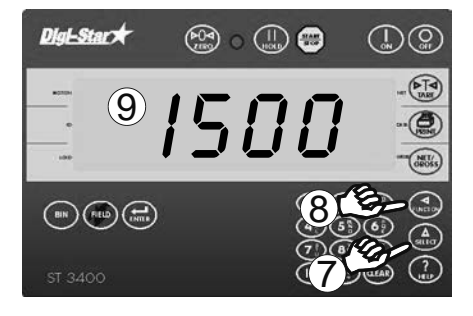

7. Repeatedly press  $\begin{pmatrix} \Delta \\ select \end{pmatrix}$  until RII is displayed.

8. Press FUNCTION.

9. Total of both weights, 1500 pounds, displays, indicator switches to gross weight mode.

(See page 15 to print weight in memory.)

### **To Clear Memory**

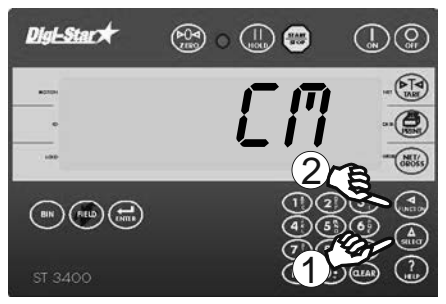

- 1. Repeatedly press (A) until [] displayed.
- 2. Press (JUNCTION).

### Printing Weight from Memory

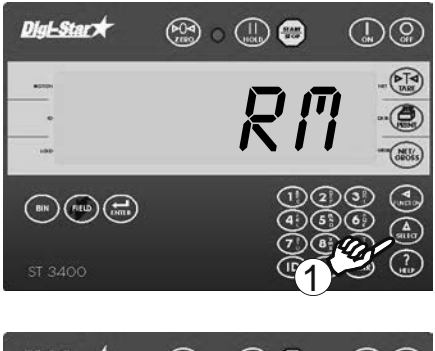

1. Repeatedly press  $(\Delta)$  until R'' displayed.

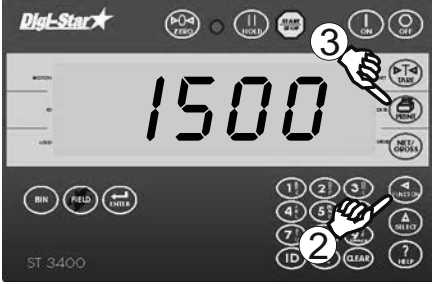

- 2. Press ( to show weight in memory. Example: 1500 pounds
- 3. Press ( while weight displayed.

## AUTOMATIC MODE SEED DISPENSING METHODS

### **Seed Dispensing Options**

The following methods may be used to dispense seed while in AUTO mode. Please note that not all methods may be available on your seed tender model. In all methods, display will alternate between "PRESET" and remaining weight. Auger will turn off automatically when reaching PRESET weight.

#### Option 1

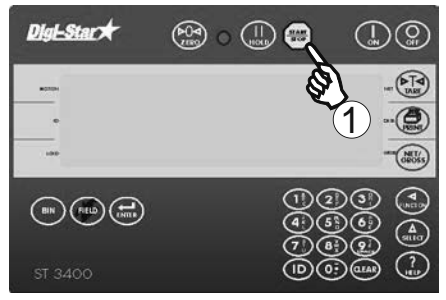

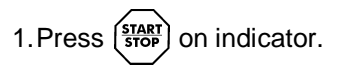

NOTE: Not applicable to variable throttle shutoff models. Use Option 2 or 3 to start seed dispensing.

#### Option 2

Refer to Seed Tender Manual for details.

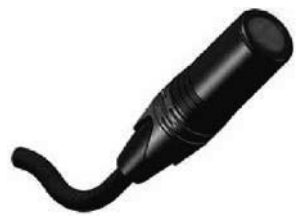

#### Option 3

Refer to Seed Tender Manual for details.

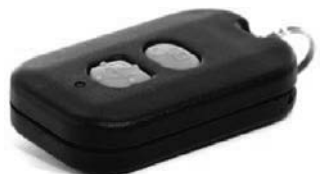

Press auger button or throttle switch on seed tender.

**NOTE:** The wired button on standard seed tenders may need to be held down while dispensing seed or PRESET function may restart during operation.

Press auger speed increase or throttle up button on radio control for seed tender.

**NOTE:** This may be a toggle switch, momentary button, 2 buttons for auger ON/OFF, or Fast/Slow controls.

**NOTE:** The manufacturer's button may need to be pressed 2 times to fill the next planter hopper on standard seed tenders

- 1. Press to disengage or reset OEM controls.
- 2. Press to dispense seed again. Some radio models may require the 'Auger OFF' to be pressed first before pressing 'Auger ON' to reset the system at each hopper fill.

#### Option 4

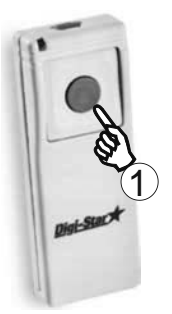

1. Press optional Digi-Star Transmitter button.

NOTE: Not applicable to variable throttle shutoff models. Use Option 2 or 3 to start seed dispensing.

#### Tips and practices for best accuracy

In order to achieve the greatest accuracy in seed dispensing weight, fill the planter hopper(s) in the most consistent manner as possible.

- Dispense seed on level ground.
- Avoid areas of high wind.
- Fill all planter hoppers in the same manner. The auger and seed chute will hold more seed when fully extended than when vertical, and may change the weight of the seed dispensed.
- When filling with a fully extended seed chute, the auger tolerance (DAN 442) may need increasing compared to filling the same planter with a short chute.
- The seed chute should rest on or against the planter hopper the same way for every fill.
- Do not let the seed chute hang free or rest on the seed as it is filling.
- For fast moving augers or conveyors, a restrictor plate may be required from your seed tender manufacturer to better control the seed dispensing rate.
- When using seed boxes, adjust the slide door to slow down the seed dispensing rate if needed.
- Adjust the tolerance for the seed type and weight being used.

## ADVANCED COMMANDS

### Preset

The Preset feature is used to fill planter hoppers to the programmed weight.

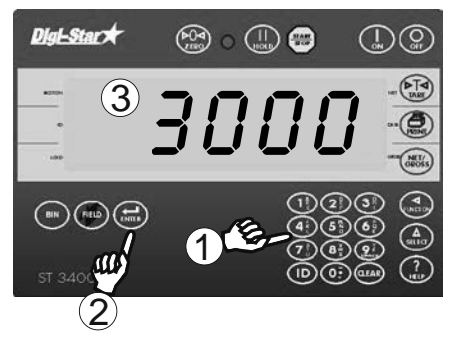

## Clear Preset

- 1. Enter desired preset weight.
- 2. Press (Indicator rounds). Indicator rounds weight to nearest display count; displays *PRESET STORED*.

1. Press CLEAR to clear preset value.

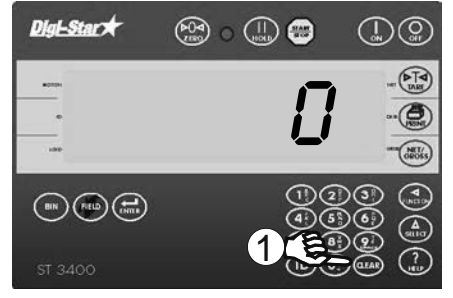

### Preload A Tare Value

Weighing containers after already loaded. If weight of container is known, a tare weight is preloaded in indicator and only net weight displayed.

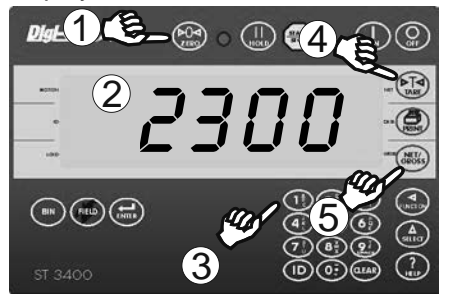

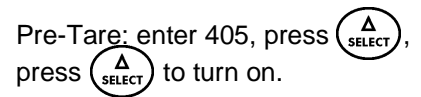

- 1. Press and hold (►O⊲) for 3 seconds to zero balance the indicator.
- 2. Add weight to container.
- 3. Enter known weight of unloaded container.

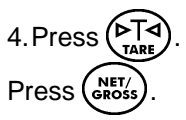

## SYSTEM SETUP

Auger Tolerance will be setup and changed as needed based on seed type or weight.

#### Number of Bins, BINNUM 132

Enter number of Seed Tender bulk bins. Refer to page 20 for details, D.A.N. 132.

#### Tolerance, TOLER 442

Enter Seed Tender auger tolerance weight. Refer to page 21 for details, D.A.N. 442.

#### **Calculating Auger Tolerance**

Auger tolerance is the weight offset of seed remaining in the seed tender auger or conveyor while filling the planter. This value is set to adjust for the delay of the auger to stop movement of seed sliding out of the seed chute. This value may need to change based on seed chute size, extended seed chute length, seed type, and seed weight. Set the "TOLER" value for the expected use of the seed tender.

- 1. Load at least 200 pounds of seed into the tender.
- 2. Park seed tender on level ground.
- Collect three empty containers of same size and weight to hold 60 pounds of seed each.
- 4. Have other scale nearby that can measure one full container.
- 5. Either weigh empty container and zero scale or record container weight.
- 6. Enter PRESET of 30 pounds on indicator. 3-0-ENTER
- 7. Extend seed chute to normal distance and height of planter to fill.
- 8. Dispense seed in AUTO mode into one empty container. Refer to page 8, Automatic Scale Mode.
- 9. Weigh filled container.
- 10. Subtract PRESET weight from total weight:
  - a. Subtract container empty weight if needed

| Method:                |      | Example:                      |
|------------------------|------|-------------------------------|
| Total filled container | 52   | pounds (container with seed)  |
| - 30lb PRESET          | -30  | pounds (PRESET number)        |
| - Container            | - 5  | pounds (container, step 10.a) |
| = TOLER Weight         | = 17 | pounds (TOLER 442)            |

- 11. Enter weight value as "TOLER", D.A.N. 442. Refer to page 21.
- 12. Repeat steps 7-10 two more times to verify accuracy.
- For tender dispensing too much seed, increase tolerance weight by the amount of overfill. For tender dispensing too little seed, decrease tolerance weight.

## COMMONLY USED DIRECT ACCESS NUMBERS (D.A.N.)

#### Pre-Alarm (P-ALM)

Select weight or percentage method, enter value to activate early warning indicator reaching preset.

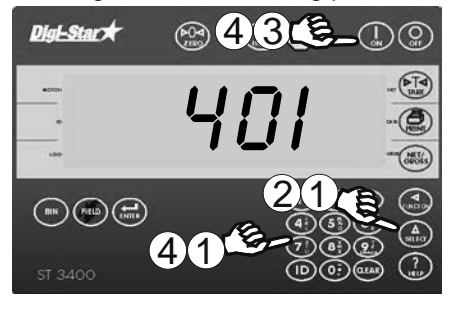

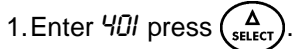

2. Press (A) again to choose between WEIGHT and PERCENT.

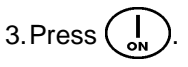

4. Enter Pre-Alarm value. Press (].

### Number of Bins (BINNUM)

Program number of seed tender bulk bins. Set to OFF when not tracking individual bin weights.

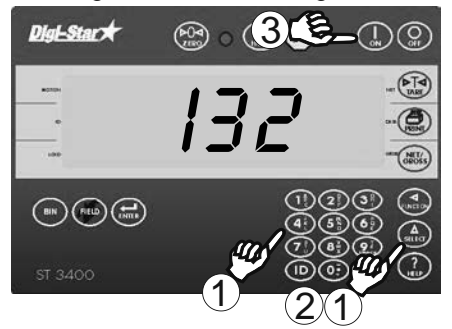

- 1. Enter I32 press (A SELECT).
- 2. Press  $\begin{pmatrix} \Delta \\ select \end{pmatrix}$  again until number of seed tender bins is displayed.

### **Tolerance (TOLER)**

Sets weight offset for seed remaining in auger.

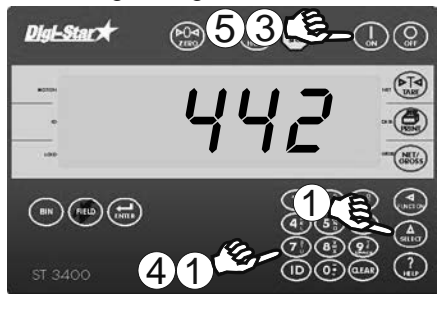

- 1. Enter 442 and press  $\begin{pmatrix} \Delta \\ SELECT \end{pmatrix}$ .
- 2.Set T Method to "Weight".
- 3. Press (I) to save.
- 4. Set TOLER to desired weight with keypad.
- 5. Press  $\bigcirc$  stores setting.

### Save Battery (AUTOFF)

Indicator turns off at set time.

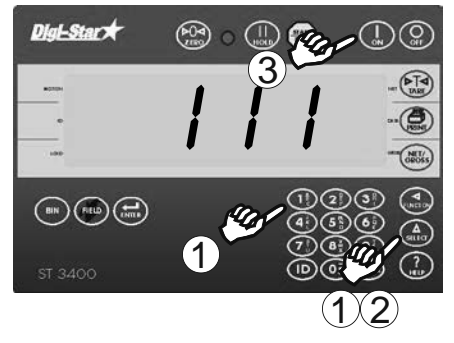

- 1. Enter *I I I* and press  $\begin{pmatrix} \Delta \\ \text{select} \end{pmatrix}$ . *RUTOFF* briefly displays.
- 2. Repeatedly press  $\begin{pmatrix} \Delta \\ \text{SELECT} \end{pmatrix}$ . Set time.
- 3. Press (I) to save.

## **OTHER FUNCTIONS**

### Hold

Hold mode prevents displayed weight from changing while moving.

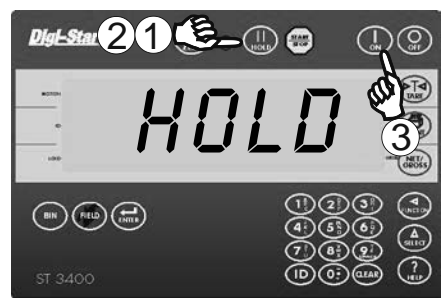

- Press II to enter Hold Mode.
   Press II to return to Normal Mode.
- 3. If weight added in hold mode, press ( by to cancel hold.

## **Using Dimmer Option**

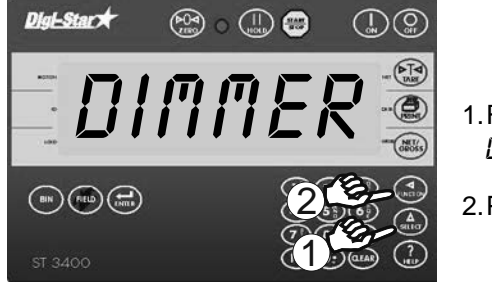

- 1. Repeatedly press until DI/I/IER is displayed.
- 2. Press (UNCTION) to dim backlight.

### Field

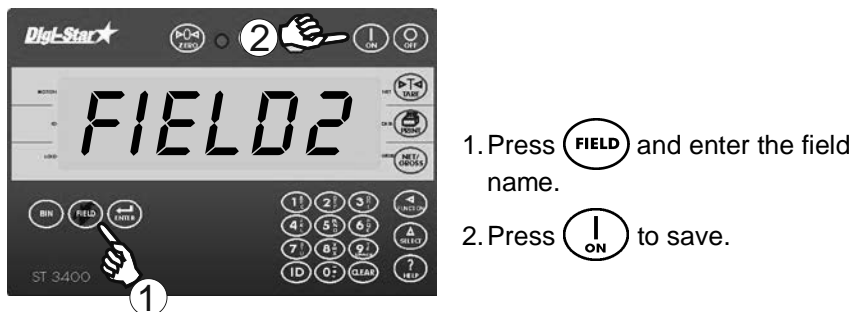

#### **Function and Select Keys**

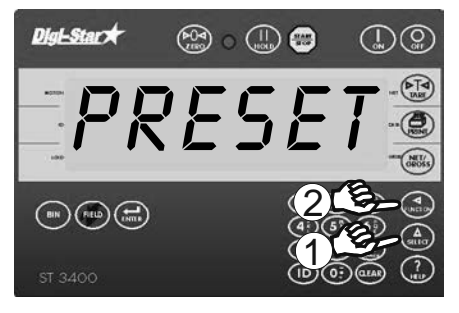

1. Repeatedly press  $\begin{pmatrix} \Delta \\ \text{SELECT} \end{pmatrix}$  to get following options:

**Preset:** Enter seed amount to send to planter

**Menu:** View menus 1,2,3,4 and calibrate. See page 25.

**Setup:** Change setup and calibration numbers. See page 29.

**M+:** Adding weight to weight memory.

RM: Recall weight memory.

CM: Clear weight memory.

**MS:** Memory Store, overwrites memory.

**Dimmer:** High/Low backlight control. Toggle between high/low using (TURCTION).

**Help:** Explains operation of select and function keys.

**Total:** Displays total of BIN weights when BINNUM is active.

2. Desired option displayed, press  $( \mathbf{A}_{\text{EUNCION}}$  to activate.

## MENUS AND ACCESS NUMBERS

### Access To Menus

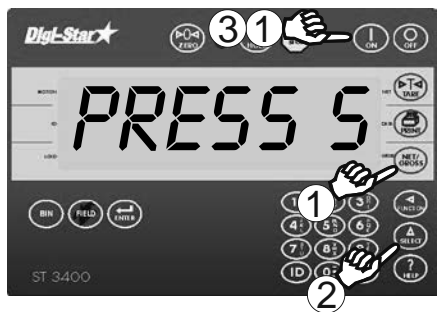

- 1. Press and hold  $(\operatorname{Ret}_{\operatorname{GROSS}})$  and  $(\operatorname{I}_{\operatorname{ON}})$ .
- 2. Press  $\begin{pmatrix} \Delta \\ select \end{pmatrix}$  to choose required menu.
- 3. Press (I) to enter selected menu.

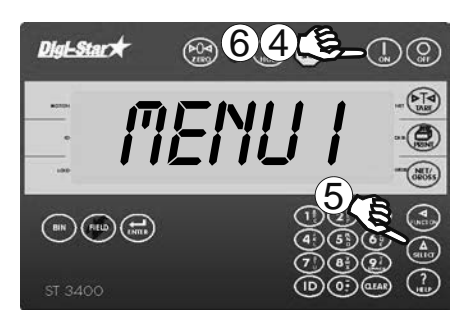

4. Press I to scroll options.
5. Press A setLect to change options.
6. Press I on to save changes.

## MENUS AND CALIBRATION

Enter Direct Access Number (D.A.N.), press  $(\Delta_{\text{select}})$  to display setting name and allows value change.

Press  $(I_{oN})$  to save setting.

| SETTING                           | D.A.N   | OPTIONS [d                                                                                                 | isplayed]                                                                                                    | DESCRIPTION                                                     |
|-----------------------------------|---------|----------------------------------------------------------------------------------------------------|----------------------------------------------------------------------------------------------------|-----------------------------------------------------------------|
| [display]                         | NO.     | BOLD=DE                                                                                                    | FAULT                                                                                                    |                                                                 |
|                                   |         |                                                                                                    |                                                                                                    |                                                                 |
| MENU                              | T. BASI | C FEATURES                                                                                                 |                                                                                                    | NDICATORS                                                       |
| LANGUAGE<br>(LRNGRG)              | 101     | English<br>Dutch<br>French<br>German<br>Italian<br>Portuguese<br>Spanish<br>Danish<br>Hungarian<br>Spanish | (ENGLSH)<br>(NEDERL)<br>(FRANCS)<br>(DEUTSH)<br>(ITAL)<br>(PORT)<br>(ESPAN)<br>(DANSK)<br>(MAGYAR)<br>(VESTR) | Select language to be<br>displayed.                             |
| DISPLAY RATE<br>(0 RRTE)          | 102     | 1, <b>2</b> ,3,4                                                                                           |                                                                                                    | Update display times<br>per second.                             |
| WEIGH METHOD<br>(ม การมอ)         | 105     | 1=General,<br>2=Fast,<br>3=Slow,<br>4=Lock-On, no<br>recommended                                           | ot                                                                                                    | Select weigh method.                                            |
| FIELD ID SETUP<br>(FIELD)         | 108     | NEW EZ                                                                                                    |                                                                                                    | Identity of field or seed type.                                 |
| SAVE BATTERY<br>( <i>SRVBRT</i> ) | 111     | OFF, 15, 30, 4                                                                                             | 5, <b>60</b>                                                                                                  | Indicator turns off after set time.                             |
| 1 PRESS ZERO<br>(I ZERO)          | 115     | <b>ON</b> /OFF                                                                                             |                                                                                                    | If ON -press and hold<br>the Zero key to<br>Zero/Balance scale. |
| BINNUM                            | 132     | OFF, <b>2</b> -10                                                                                          |                                                                                                    | Program number of seed tender bulk bins.                        |
| MENU 2. C                         | LOCK, I | PRINTER, CO                                                                                                | OMMUNICAT                                                                                                    | ION FEATURES                                                    |
| TIME FORMAT<br>(TIME F)           | 201     | 24 HR<br>AM/PM                                                                                             |                                                                                                    | Select time format -<br>AM/PM or 24 hour.                       |
| 1 TIME<br>( <i>TIME</i> )         | 202     | XX:XX:XX                                                                                                   |                                                                                                    | Select key changes<br>time, function key<br>chooses hh:mm:ss.   |

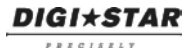

#### Menus and Calibration

| SETTING<br>[display]              | D.A.N<br>NO. | OPTIONS [displayed]<br>BOLD=DEFAULT                                                                       | DESCRIPTION                                                                                           |
|-----------------------------------|--------------|----------------------------------------------------------------------------------------------------|----------------------------------------------------------------------------------------------------|
| DATE FORMAT<br>(DRTE F)           | 203          | 1-mm-dd<br>2-mm/dd/yy<br>3-mm/dd/yyyy<br>4-dd-mm<br>5-dd/mm/yy<br>6-dd/mm/yyyy<br>7-ddmoyy<br>8-ddmoyyyy. | Select date format.                                                                                   |
| DATE<br>(DRTE)                    | 204          | Enter XXXXXX                                                                                              | Select key changes<br>date -function key<br>chooses mm/dd/yy .                                        |
| ONE LINE PRINT<br>(IL PRT)        | 212          | ON/ <b>OFF</b>                                                                                            | If ON -indicator data will<br>be printed on one line.                                                 |
| PRINT FORMAT<br>(PRTF/IT)         | 216          | PRTST1 (1 line print)<br>PRTST3 (3 line print)                                                            | Select print format.<br>Refer to EZIII Technical<br>Manual for more<br>options.                       |
| ZERO OUTPUT<br>(ZERDUT)           | 219          |                                                                                                    | Perform the<br>Zero/Balance for the<br>SCOREM #11 weight<br>output and the analog<br>output (4-20mA). |
| ANALOG LOW<br>WEIGHT<br>(LOU UT)  | 241          |                                                                                                    | Enter analog weight value to equal 4mA or 0 volts.                                                    |
| analog high<br>Weight<br>(Highwt) | 242          |                                                                                                    | Enter analog weight<br>value to equal 20mA or<br>5 volts.                                             |
| ANALOG SELECT<br>(RNROUT)         | 243          |                                                                                                    | Select 0-5V,4-20mA or<br>0-20mA output.                                                               |
| ME                                | NU 3. S      | CALE CALIBRATION SE                                                                                       | TTINGS                                                                                                |
| DISPLAY COUNT<br>(COUNT)          | 301          | .01,.02,.05,.1,.2,.5,1, <b>2</b> ,5,10,<br>20, 50,100                                                     | Select display count size of weigh values.                                                            |
| DISPLAY UNIT<br>(LB-KG)           | 303          | LB/KG                                                                                                    | Display pounds -lb or<br>kilograms -kg                                                                |
| CAPACITY<br>([RP]                 | 304          | 40000                                                                                                    | Enter MAXIMUM weight measurable on scale.                                                             |

#### **DIGI\*STAR**

PBECISELY

#### Menus and Calibration

| SETTING<br>[display]                | D.A.N<br>NO. | OPTIONS [displayed]<br>BOLD=DEFAULT                         | DESCRIPTION                                                                                                    |
|-------------------------------------|--------------|-------------------------------------------------------------|----------------------------------------------------------------------------------------------------|
| MENU 4.                             | PRESE        | T, BATCHING & COUNT                                         | ER FEATURES                                                                                                    |
| PRE ALARM<br>(P MTHD) & (P-RLM)     | 401          | WEIGHT<br>PERCNT                                            | Select weight or<br>percentage method,<br>then enter a value to<br>activate an early<br>warning that<br>indicator is reaching<br>the preset.                 |
| REMOTE INPUT<br>(RM INP)            | 402          | MIXCTR<br>INGRED<br>PRESET<br><b>SEEDTD</b>                 | Set function of remote<br>input line on the power<br>cord; do not change.                                                                                    |
| ALARM OUTPUT<br>(RL OUT)            | 403          | PRESET<br>TR<br>Switch                                      | Select preset to control auger; do not change.                                                                                                    |
| BUZZER<br>(BUZZER)                  | 404          | 1-4, <b>ON</b> /OFF                                         | ALARM BUZZER -<br>allows user to turn off<br>alarm horn.                                                                                                    |
| PRELOAD TARE<br>(PRETRR)            | 405          | ON/ <b>OFF</b>                                              | If ON -tare weights can<br>be entered using the<br>numeric keypad.                                                                                           |
| RELAY                               | 406          | <b>SEEDTD</b><br>OFF<br>STPNT<br>PRESET<br>PRNOPA<br>PREACT | Enables seed tender<br>relay; do not change.<br>SEEDTD is default for<br>standard seed tenders<br>PRNOPA is default for<br>variable throttle seed<br>tenders |
| GROSS SET PNT<br>OUTPUT<br>(SETOUT) | 426          | SIG0V<br>SIG12V                                             | Polarity of output signal;<br>Do not change                                                                                                    |
| T MTHD<br>(TOLER)                   | 442          | <b>WEIGHT</b><br>PERCENT                                    | Auger offset method; do not change.                                                                                                    |
| TOLERANCE<br>(TOLER)                | 442          | MANUAL ENTRY                                                | Set tolerance weight of seed remaining in auger.                                                                                                    |
| PAST                                | 475          | MANUAL ENTRY                                                | Time for output relay to turn off: 0.00-99.9                                                                                                    |
| STTHRO                              | 478          | ON/ <b>OFF</b>                                              | ON-enables variable<br>throttle mode<br>OFF- keep in standard<br>mode                                                                                        |

## DIGI\*STAR

#### Menus and Calibration

| SETTING<br>[display]           | D.A.N<br>NO. | OPTIONS [displayed]<br>BOLD=DEFAULT | DESCRIPTION                                                                                                    |
|--------------------------------|--------------|-------------------------------------|----------------------------------------------------------------------------------------------------|
|                                |              | CALIBRATION                         |                                                                                                    |
| DEAD WEIGHT<br>CAL<br>((RL)    | 802          |                                     | Calibration method using weights.                                                                                    |
| SETUP NUMBER<br>(SETUP)        | 871          |                                     | Quick entry method<br>selects weigh method<br>1-4lbs, 5-8 kg, gain 1-9,<br>display counts 1-9 and<br>capacity *1000. |
| CALIBRATION<br>NUMBER<br>([RL] | 872          |                                     | Weight displayed at<br>0.4mV/V for these load<br>cells.                                                              |

### **Change Setup And Calibration Numbers**

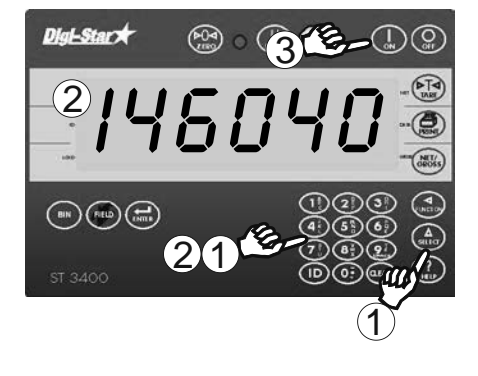

- 1.Enter 871 press
- 2.5ETUP briefly displays, then a 6 digit number. Enter new number.
- 3. Press

Follow same procedure to change calibration number, except use 872.

## INSTALLATION

### **Indicator Mounting**

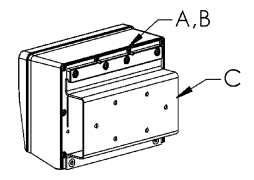

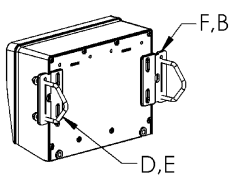

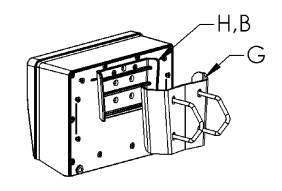

#### RAIL MOUNT

#### WING MOUNT

#### WEDGE MOUNT

| KEY | PART   | DESCRIPTION                      |
|-----|--------|----------------------------------|
|     | NUMBER |                                  |
| Α   | 404353 | BRACKET-EZ3 PLASTIC RAIL *       |
| В   | 403780 | SCR-#10 X 5/8 FHSTS BLACK ZP     |
| С   | 840459 | SUPPORT-HAT BRACKET              |
| D   | 405069 | U-BOLT 1/4-20 X 3.25 ZP          |
| Е   | 405084 | NUT-1/4-20 TOP LOCKING FLANGE    |
| F   | 403770 | BRACKET- WING MOUNT *            |
| G   | 405124 | PACK-WEDGE MOUNT BRACKET WITH U- |
|     |        | BOLTS & FLANGE NUTS              |
| Η   | 405244 | EZ3 WEDGE MOUNT                  |

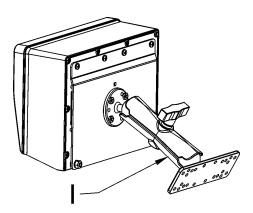

#### **RAM MOUNT**

| KEY | PART NUMBER | DESCRIPTION                         |
|-----|-------------|-------------------------------------|
| Ι   | 404799      | RAM MOUNT FOR EZ III INDICATOR WITH |
|     |             | HARDWARE                            |

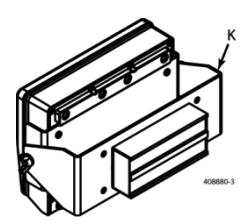

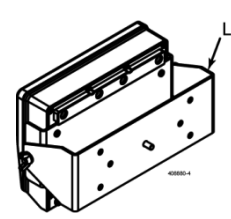

#### MAGNETIC SWIVEL MOUNT

| KEY | PART   | DESCRIPTION                            |
|-----|--------|----------------------------------------|
|     | NUMBER |                                        |
| K   | 408880 | MOUNT FOR EZ 3 INDICATOR WITH HARDWARE |
|     |        | AND MAGNET                             |
| L   | 408828 | MOUNT FOR EZ 3 INDICATOR WITH HARDWARE |
|     |        | WITHOUT MAGNET                         |

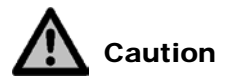

A control box is typically required for proper connection from the ST3400 to the seed tender. Improper wiring may damage the ST3400 or seed tender controls such as the radio.

#### **Cable Connection**

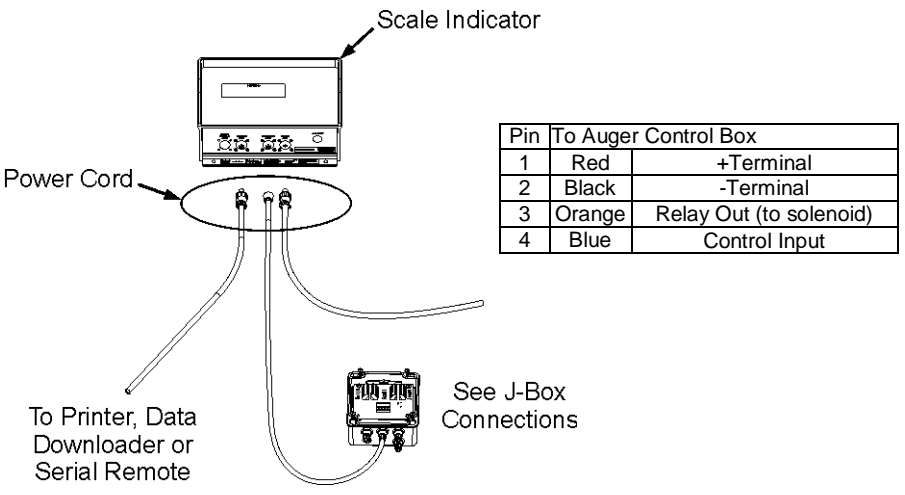

#### **Auger Control Wiring**

For standard On/Off seed tenders, refer to D3967, 408000 control box installation.

For variable throttle seed tenders, refer to D3977, 408221, and 408853 control box installation

### **Bottom Panel Cable Connections**

#### Standard Connector

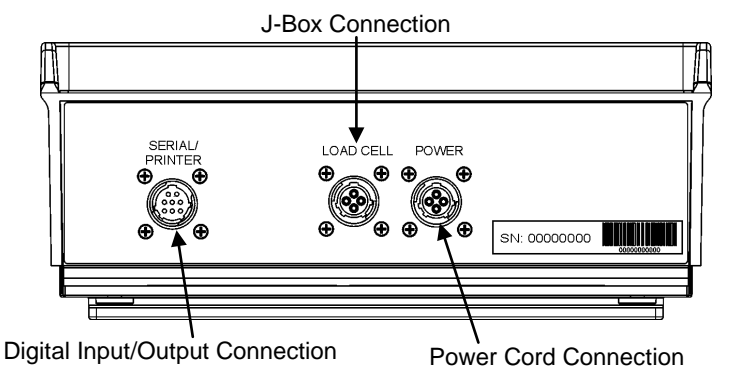

#### **EZ Mate Connector, Optional**

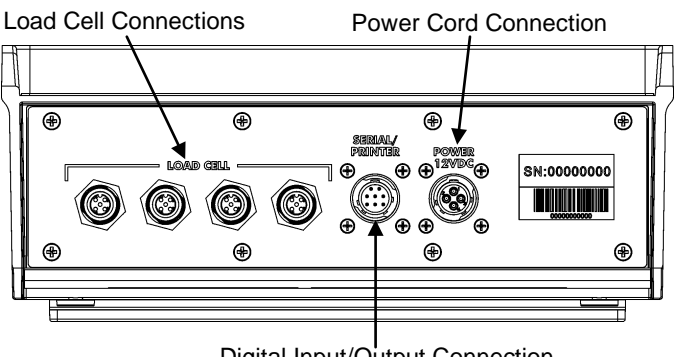

Digital Input/Output Connection

#### **Crown Connector, Optional**

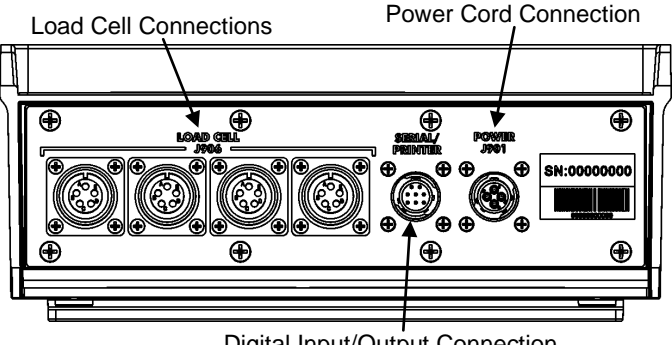

Digital Input/Output Connection

#### Connect Load Cells to J-Box (Standard Indicator)

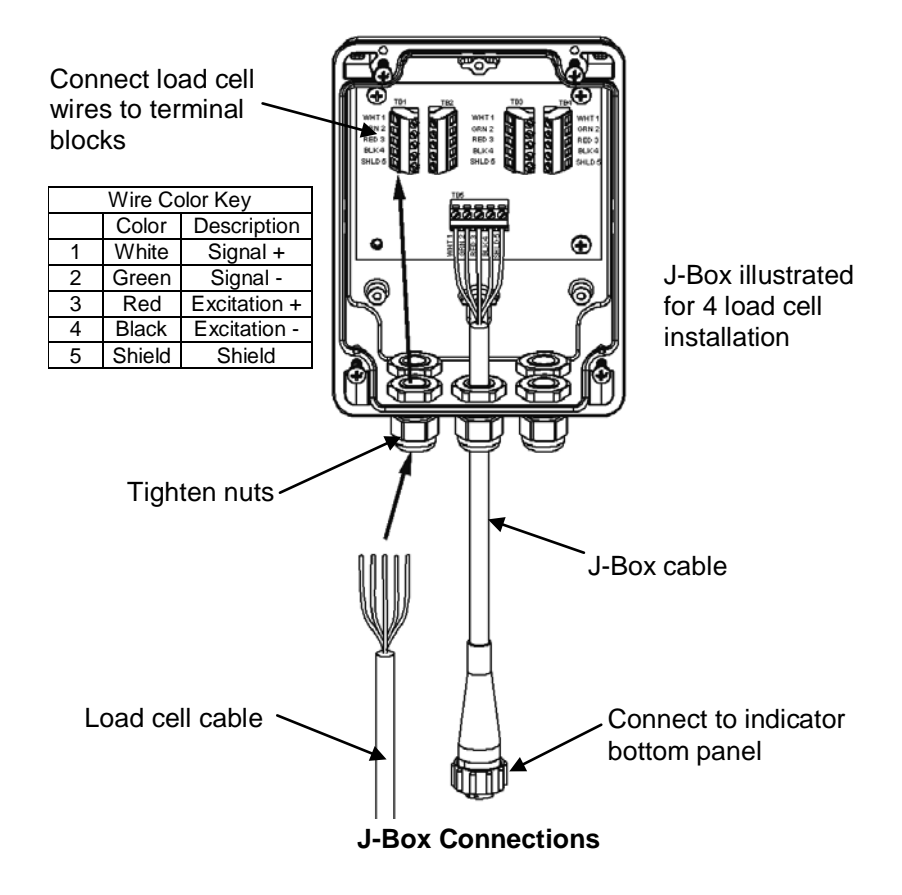

#### **Load Cell Direction**

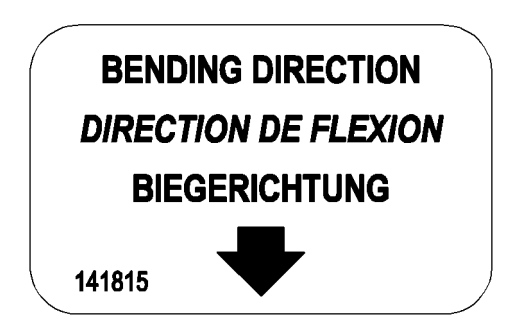

Observe direction of arrow when installing load cell.

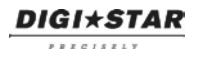

## **OPTIONAL EQUIPMENT**

#### Transmitter/Receiver

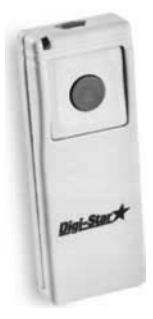

Transmitter (shown) with factory installed receiver in indicator. Use to activate auger from remote location. Operating range about 90 feet. **NOTE:** Option on standard seed tenders only. Will not function on variable throttle models

**Data Transfer Options** 

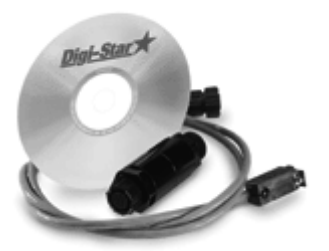

Kit Data Down Loader

Allows transfer of data from indicator to PC.

#### Printer

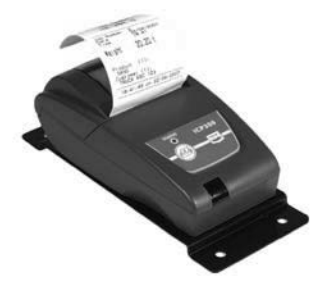

12 Volt Printer

Connects to indicator serial port and 12VDC power.

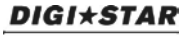

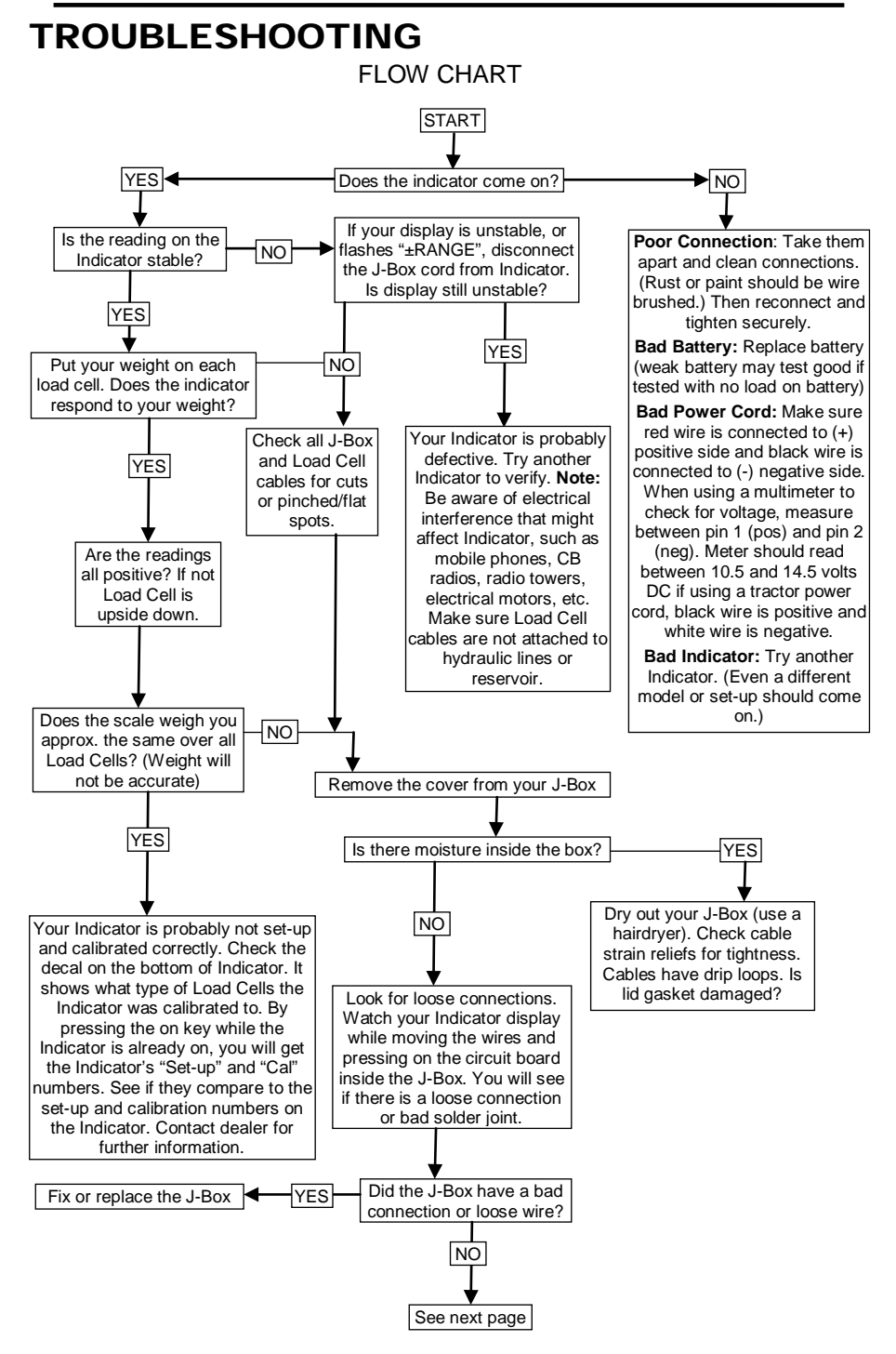

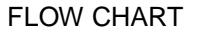

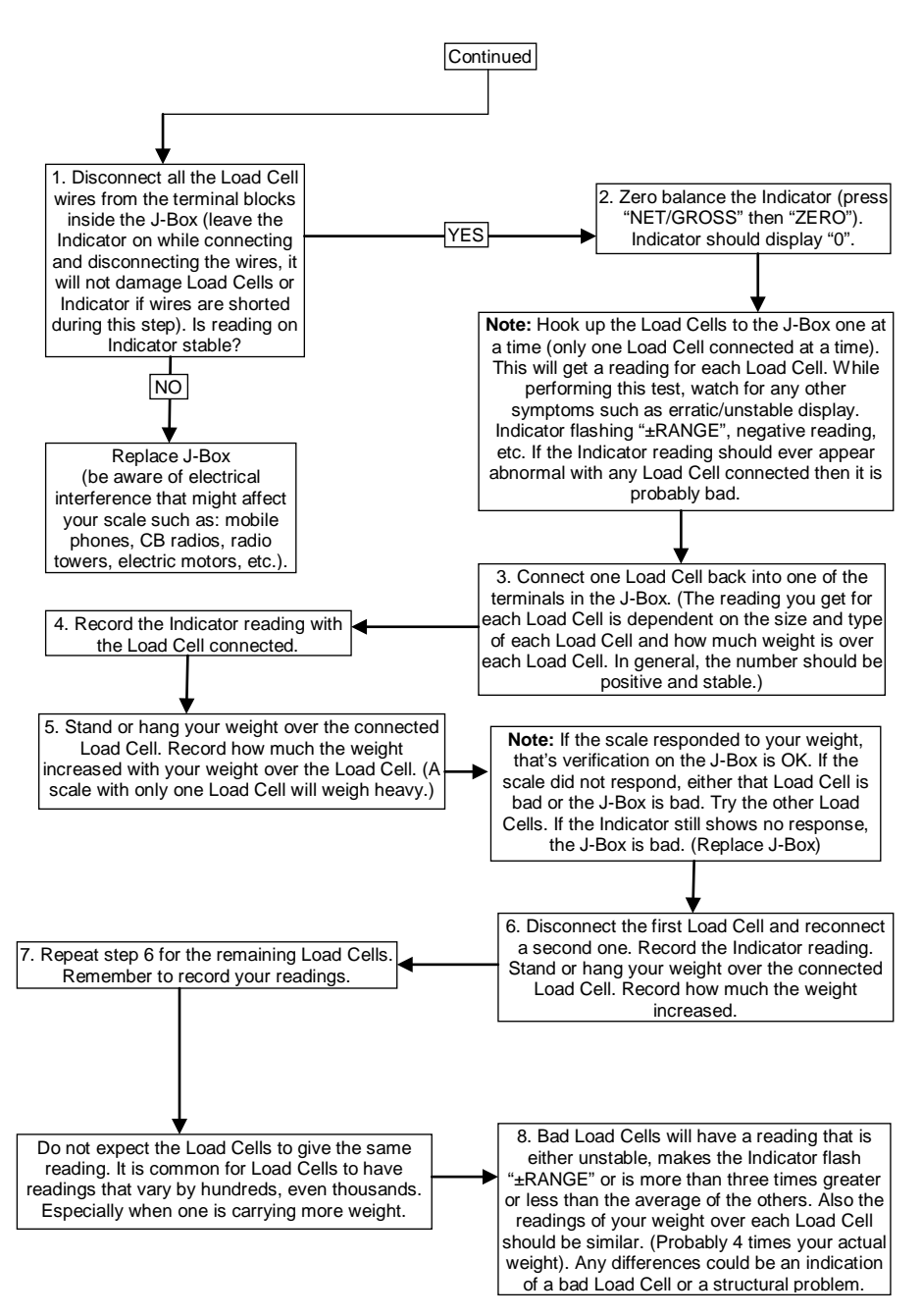

DIGI\*STAR

PRECISEL

## QUICK REFERENCE

#### MANUAL – Manual Mode

- 1. Verify control box switch is set to MANUAL.
- 2. Follow manufacturer's instructions to operate seed tender.

#### AUTO - Automatic Scale Mode

- 1. Set control box switch to AUTO.
- 2. Press (BIN) to select seed tender bin. Remains in TOTAL when BIN function disabled.
- 3. Use keypad to enter PRESET weight, press (ENTER) to store. Display will show "PRESET STORED".
- 4. Move seed chute to planter hopper.
- 5. Dispense seed to planter; hold down seed chute button if needed.
- 6. Auger will turn off automatically when reaching PRESET weight.
- 7. Repeat steps 4-6 to finish filling planter.

### Auger Tolerance

Enter D.A.N. 442 to adjust auger tolerance; TOLER = entered weight value; T MTHD stays at "WEIGHT". If seed tender is dispensing too much seed, increase TOLER weight by the amount of overfill. If tender is dispensing too little seed, decrease TOLER weight.

#### **Setting and Clearing BIN Weights**

- 1. Press (BIN) until desired seed tender bin is displayed.
- 2. Enter BIN weight with keypad.
- 3. Press (BIN) to store weight.
- 4. Press and hold (ZERO) to clear BIN weight.

## QUICK REFERENCE

#### MANUAL – Manual Mode

- 1. Set control box switch to MANUAL.
- 2. Follow manufacturer's instructions to operate seed tender.

#### AUTO - Automatic Scale Mode

- 1. Set control box switch to AUTO.
- 2. Press (BIN) to select seed tender bin. Remains in TOTAL when BIN function disabled.
- 3. Use keypad to enter PRESET weight, press (ENTER) to store. Display will show "PRESET STORED".
- 4. Move seed chute to planter hopper.
- 5. Dispense seed to planter; hold down seed chute button if needed.
- 6. Auger will turn off automatically when reaching PRESET weight.
- 7. Repeat steps 4-6 to finish filling planter.

### Auger Tolerance

Press 442, Enter to adjust auger tolerance; T MTHD stays at "WEIGHT"; TOLER = entered weight value. If seed tender is dispensing too much seed, increase TOLER weight by the amount of overfill. If tender is dispensing too little seed, decrease TOLER weight.

### **Setting and Clearing BIN Weights**

- 1. Press (BIN) until desired seed tender bin is displayed.
- 2. Enter BIN weight with keypad.
- 3. Press (BIN) to store weight.
- 4. Press and hold (ZERO) to clear BIN weight.